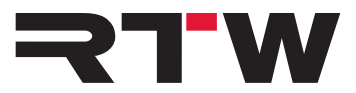

# Release Notes, Manual, Workaround EN RTW USB Connect V1.0

Software version: 1.0

Build Date: July 28<sup>th</sup>, 2015

# **Release Notes**

The RTW USB Connect software enables a direct audio connection between a TM3-Primus as a plug-in within a DAW environment. It also offers the remote control within the DAW for start/stop/reset to the TM3-Primus. With this software it is no longer necessary to define the TM3-Primus as output device. The software can also be used as a stand-alone remote control for start/stop/reset to the TM3-Primus.

### **Features**

- Plug-in operation for a direct audio connection between DAW and TM3-Primus via USB Connect.
- Direct access of Stereo or 5.1 audio signals from the DAW without dropping the audio interface.
- Monitoring and metering at the same time.
- No need to define TM3-Primus as standard audio output device in the computer system.
- Remote control of start/stop/reset functions of the directly connected TM3-Primus via plug-in.
- Stand-alone operation for monitoring and metering of audio signals coming from media players or internet at the same time, and for remote control of start/stop/reset functions of a TM3-Primus.

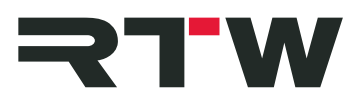

| compationity |                                                                                             |
|--------------|---------------------------------------------------------------------------------------------|
| Platforms:   | • Windows <sup>®</sup> 7 and 8:                                                             |
|              | <ul> <li>VST2.4 for Windows<sup>®</sup></li> </ul>                                          |
|              | <ul> <li>VST3 for Windows<sup>®</sup></li> </ul>                                            |
|              | RTAS for Windows <sup>®</sup>                                                               |
|              | • AAX for Windows <sup>®</sup>                                                              |
|              | Compatibility testing performed with:                                                       |
|              | <ul> <li>Sequoia 12, Samplitude Pro X, Pyramix 9 (VST2.4)</li> </ul>                        |
|              | <ul> <li>Cubase 7, 7.5, 8, Nuendo 6.5, WaveLab 8, 8.5<br/>(VST3)</li> </ul>                 |
|              | <ul> <li>Pro Tools 10.3.10 (RTAS)</li> </ul>                                                |
|              | <ul> <li>Pro Tools 11.3.1, Media Composer 8 (AAX)</li> </ul>                                |
|              | VST3 is not supported for Pyramix and Samplitude Pro X 2 $$                                 |
|              | <ul> <li>Mac OS X<sup>®</sup> 10.7.5, 10.8.5, 10.9.5, or 10.10.3:</li> </ul>                |
|              | <ul> <li>VST3 for Mac OS X<sup>®</sup></li> </ul>                                           |
|              | <ul> <li>RTAS for Mac OS X<sup>®</sup></li> </ul>                                           |
|              | <ul> <li>AAX for Mac OS X<sup>®</sup></li> </ul>                                            |
|              | • AU for Mac OS X <sup>®</sup>                                                              |
|              | Compatibility testing performed with:                                                       |
|              | <ul> <li>Cubase 7.5, 8 (VST3)</li> </ul>                                                    |
|              | <ul> <li>Pro Tools 10.3.10 (RTAS)</li> </ul>                                                |
|              | <ul> <li>Pro Tools 11.3.1, Media Composer 8 (AAX on Mac OS X<sup>®</sup> 10.9.5)</li> </ul> |
|              | <ul> <li>Pro Tools 11.3.1 (AAX on Mac OS X<sup>®</sup> 10.10.3)</li> </ul>                  |
|              | <ul> <li>Logic Pro X 10.10.1 (AU, 64 Bit)</li> </ul>                                        |
|              | VST2.4 is not supported                                                                     |
|              | AU is not supported for Final Cut Pro X                                                     |

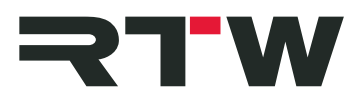

## **System and Operation Requirements**

| Software installation: | <ul> <li>Dual-core processor 2.5 GHz</li> <li>4 GB RAM</li> </ul>                                                                         |
|------------------------|----------------------------------------------------------------------------------------------------|
|                        | 200 MB free hard disk space                                                                                                    |
| Sample rates:          | 44.1 kHz, 48 kHz, 88.2 kHz, 96 kHz                                                                                                    |
| TM3-Primus operation:  | <ul> <li>RTW TM3-Primus is equipped with firmware version 1-02<br/>or higher *)</li> </ul>                                                |
|                        | <ul> <li>"RTW Primus USB-Audio Driver v2.24.0" *) or higher is<br/>installed on Windows<sup>®</sup> operating systems</li> </ul>          |
|                        | <ul> <li>Input selection of TM3-Primus is set to "USB audio 2.0" or<br/>"USB audio 5.1"</li> </ul>                                        |
|                        | RTW USB Connect software is installed                                                                                                    |
| with DAW:              | • A Stereo- or 5.1 track is active in the DAW                                                                                             |
|                        | <ul> <li>RTW USB Connect plug-in is instanced to the track being measured</li> </ul>                                                      |
|                        | <ul> <li>Active connection between plug-in and TM3-Primus</li> </ul>                                                                      |
| with stand-alone:      | <ul> <li>At least two channels are activated in the Audio Setup<br/>menu of the RTW USB Connect software</li> </ul>                       |
|                        | <ul> <li>A sound card with Loopback function is defined as<br/>standard output device</li> </ul>                                          |
|                        | *): This software and the corresponding manuals are available in "Audio Monitors/TM3-Primus" section at members area on the RTW web site: |
|                        | nttps://www.rtw.com/en/download/manuals-software.html                                                                                     |

## **Known Issues**

| ID 1743    | On some Mac OS X <sup>®</sup> operating systems, USB audio streaming is not supported with USB Connect. It is only available as re-<br>mote control for start/stop/reset functions without any display. |
|------------|----------------------------------------------------------------------------------------------------|
| Platform   | Mac OS X <sup>®</sup> 10.8.5 and 10.9.5                                                                                                    |
| Workaround | Create a Multi Output Device (see Workaround below) in the corresponding operating system and select it for output in order to monitor and to meter at the same time.                                   |

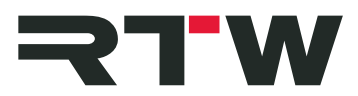

| ID 1755    | The start/stop/reset functions may be inactive in some cases, if TM3-Primus is already connected via USB when starting the DAW. |
|------------|----------------------------------------------------------------------------------------------------|
| Plattform  | Pro Tools                                                                                                    |
| Workaround | Start Pro Tools first. When it is ready for operation, then start TM3-Primus and connect it.                                    |

| Notes           |                                                                                                    |
|-----------------|----------------------------------------------------------------------------------------------------|
| DAW             | <ul> <li>The following DAW's are not supported or not supported any more.</li> <li>Premiere Pro CC</li> <li>Soundtrack Pro</li> <li>Final Cut Pro X</li> </ul>                                             |
| Plug-in formats | <ul> <li>The following plug-in formats are not supported:</li> <li>VST2.4 on Mac OS<sup>®</sup></li> <li>VST3 for Pyramix and Samplitude Pro X 2 on Windows<sup>®</sup></li> </ul>                         |
| Buffer setting  | Do not change buffer settings on the fly, but proceed as follows:                                                                                                    |
| Procedure       | <ul> <li>Disconnect TM3-Primus from RTW USB Connect</li> <li>Change the buffer settings</li> <li>Connect TM3-Primus to RTW USB Connect again</li> <li>Check the synchronization of the settings</li> </ul> |
| RTW USB Connect | Only one instance of the plug-in should be connected resp.<br>should send audio data to TM3-Primus. Otherwise level<br>summing resp. variations in the measuring result may occur.                         |

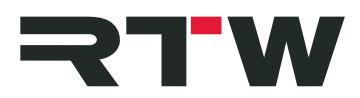

# **Important Notice**

| Trademark | <ul> <li>Windows is either registered trademark or trademark of<br/>Microsoft Corporation in the United States and/or other<br/>countries.</li> <li>Mac OS X, Logic, Final Cut, Final Cut Pro, Final Cut Studio,<br/>and Soundtrack Pro are trademarks of Apple Inc., registered<br/>in the U. S. and other countries.</li> </ul> |
|-----------|----------------------------------------------------------------------------------------------------|
|           | <ul> <li>Cubase and Nuendo are trademarks of Steinberg Media<br/>Technologies GmbH.</li> </ul>                                                                                                    |
|           | <ul> <li>Pro Tools and Media Composer are trademarks of Avid<br/>Technology Inc., registered in the U. S. and other countries.</li> </ul>                                                                                                    |
|           | <ul> <li>Sequoia and Samplitude is a trademark of Magix Software<br/>GmbH.</li> </ul>                                                                                                    |
|           | <ul> <li>Pyramix is a registered trademark of Merging Technologies.</li> <li>il ok is a trademark of PACE Anti-Piracy Inc.</li> </ul>                                                                                                    |
|           | <ul> <li>OpenGL® and the oval logo are trademarks or registered<br/>trademarks of Silicon Graphics, Inc. in the United States<br/>and/or other countries worldwide.</li> </ul>                                                                                                    |
|           | <ul> <li>All other products and company names contained herein are<br/>™ and          ® of their respective holders.     </li> </ul>                                                                                                    |
| Copyright | RTW GmbH & Co.KG<br>Am Wassermann 25<br>50829 Cologne<br>Germany                                                                                                    |
| Support   | Visit www.rtw.com for support information                                                                                                    |

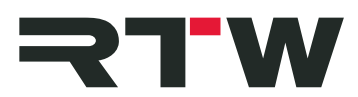

## Manual

In the following section, the installation of the RTW USB Connect software and its configuration for the use with a DAW or as stand alone application is described. The system requirements are listed above in the Release Notes section.

### 1 | Installation

- Check, that TM3-Primus is equipped with firmware version 1-02 \*) or higher. Set Input selection to "USB audio 2.0" or "USB audio 5.1".
- On Windows<sup>®</sup> operating systems, install the RTW Primus USB Audio Driver Version 2.24. **\***) or higher.
- Install the RTW USB Connect software as plug-in, and as standalone application, if desired.

\*): This software and the corresponding manuals are available in "Audio Monitors/TM3-Primus" section at members area on the RTW web site: https://www.rtw.com/en/download/manuals-software.html

### 2 | Configuration for stand-alone operation

- Access the preferences of your sound card and activate the Loopback function.
- Define your sound card as standard output device.
- Run the RTW USB Connect stand-alone application.
- Click to the gear wheel to open the menu with the settings. The "Audio" tab with the "Audio Setup" menu is displayed. Select it, if it is not displayed.
- Select the audio device type, the device, and at least 2 active input channels.
- Synchronize the sample rate and the audio buffer size. If needed, open the preferences of the selected audio device with a click to the "Control panel" button. Possibly, the synchronization must be done manually. Therefore click the "Reset device" button.
- Click to "OK" to confirm the changes.
- The left symbol displays the state of the connection to TM3-Primus. Click to the symbol to activate the routing of the audio signal to TM3-Primus. Now, audio signals can be monitored and metered at the same time. Another click deactivates the routing.

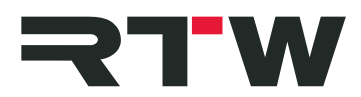

#### 3 | Configuration for plug-in operation

- Define a Stereo or 5.1 track in your DAW.
- Insert the RTW USB Connect plug-in into the track being measured.
- The RTW USB Connect plug-in is displayed on the screen, and DAW and TM3-Primus will be connected.
- The left symbol displays the state of the connection to TM3-Primus. Click to the symbol to activate the routing of the audio signal to TM3-Primus. Now, the audio signals from your DAW can be monitored and metered at the same time. Another click deactivates the routing.

# Workaround for Mac OS X<sup>®</sup> 10.8.5 and 10.9.5

Due to characteristics of the system, some Mac OS X® operating systems don't support the RTW USB Connect software. On versions 10.8.5 and 10.9.5, corresponding error messages are displayed. USB Connect would only provide the remote control of the start/stop/reset functions without displaying any audio signal on TM3-Primus' screen.

The following workaround describes how to use a Multi-Output device for the simultaneous monitoring and metering on these operationg systems.

#### Please proceed as follows to create and configure a Multi-Output Device:

- We assume that your TM3-Primus is equipped with firmware 1-02 or higher, its input selection is set to "USB audio 2.0" or "USB audio 5.1", and the RTW USB Connect software is installed to your system.
- Assure that no audio application is active during configuration.
- Go to "Applications -> Utilities" and open the "Audio MIDI Setup". The available audio devices are displayed.
- Click "+" at the lower left edge and select "Create Multi-Output device".
- The Multi-Output Device will be displayed and its settings are presented.
- In column "Use" enable the check box of "TM3-Primus Output".
- In column "Use" enable the check box of the main output device (output of your sound card).

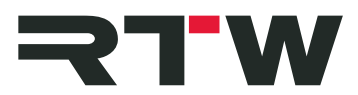

- Click the "Master Device" option and select the main output device (output of your sound card).
- Disable all check boxes in column "Drift Correction". TM3-Primus synchronizes its sample rate to the main output device.
- If necessary, synchronize the sample rate manually. Set the displayed sample rate of the main output device to TM3-Primus. Check again, that the main output device is set as "Master Device", and that all check boxes of the "Drift Correction" column are disabled.
- Go back to "Applications" and select "System Preferences".
- Select "Sound", and there the "Output" tab.
- Click "Multi-Output Device" to activate it.
- If you use a DAW, define the "Multi-Output Device" as standard output in your DAW.